# Dell<sup>™</sup>智能卡键盘 KB813 用户指南

用户指南

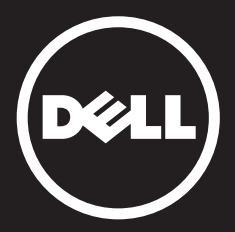

内容

简介 安装 键盘的使用 故障排除 规格 法规 认证

# 简介

## 概述

祝贺您购买 Dell 智能卡键盘。

编写此用户指南旨在为您提供信息,帮助您成功安装及运行智能卡键盘。

此 Dell 智能卡键盘支持 Windows 2000、Windows XP (32/64位)、 Windows Vista (32/64位)、Windows 7 (32/64位)、Windows 8 (32/64位)、 Windows Server 2003、Windows Server 2008、Windows Server 2008 R2、 Windows Server 2012、Linux Ubuntu、OpenSuse、以及 RedHat 个人电脑 系统。

本产品可用于银行交易、识别系统、安全 web 应用程序和安全登录。 本智能卡接口可与所有微处理器智能卡共同使用。

有关详情,请参阅特性。

## 安装

注:如果您同时购买了电脑及键盘,则驱动在出厂时已经安装完成。 将本部分内容包含在内,以防您重新安装操作系统。

## 安装键盘

将键盘与电脑任何 USB 接口连接。图中 USB 接口在电脑后部。 USB 接口也可能位于电脑前部。

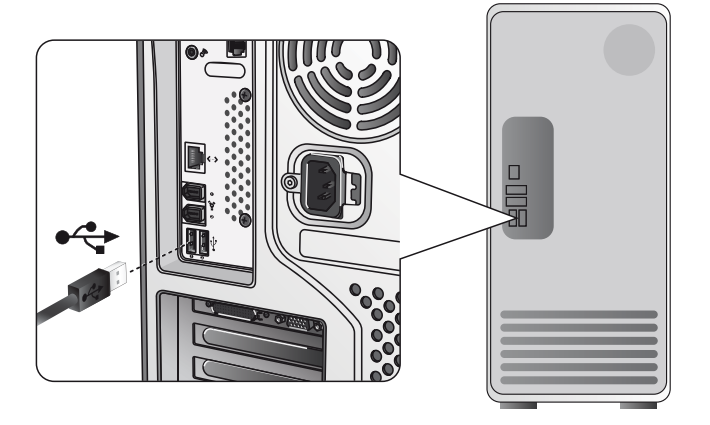

按照安装驱动部分说明操作。

概述 | 系统要求 | 特性

### 系统要求

为了正确安装及运行戴尔智能卡键盘,电脑须达到如下系统要求:

- Windows 2000、Windows XP (32/64位)、Windows Vista (32/64位)、Windows 7 (32/64位)、Windows 8 (32/64位)、Windows Server 2003、Windows Server 2008、Windows Server 2008 R2、Windows Server 2012、Linux Ubuntu、OpenSuse 和 RedHat。
- 智能卡键盘驱动光盘
- 一个可用的 USB 接口

## 特性

- 兼容具备 ISO7816-1、2、3、4 闪存卡和微处理器的智能卡 (T=0、T=1),根据智能卡不同可达到 826Kbds (TA1=17)@4.8Mhz
- 支持 3V、5V 和 1.8V卡
- 当卡移除时自动关闭电源
- 智能卡安全 PIN 码输入
- PC/SC 2.0 可驱动 Windows 8

### 安装 Windows XP 驱动

1. 当戴尔智能卡键盘插入 USB 接口时, 将出现如下窗口:

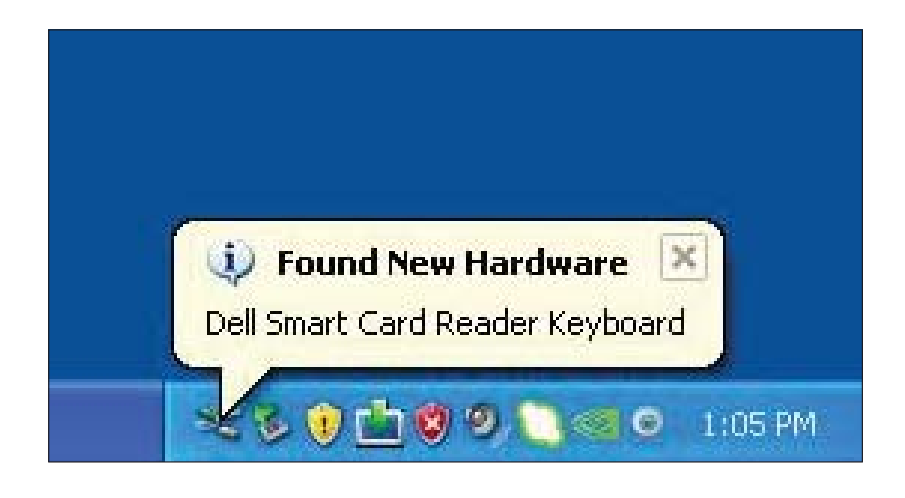

2. 然后将出现如下窗口:

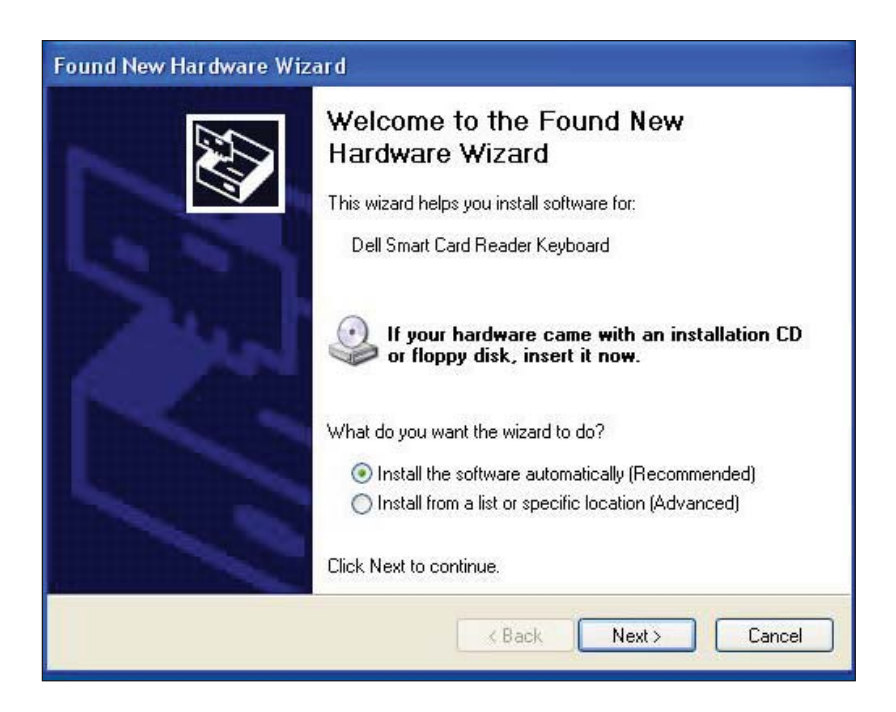

3. 安装向导将开始安装驱动。安装成功后,系统将出现如下提示消息:

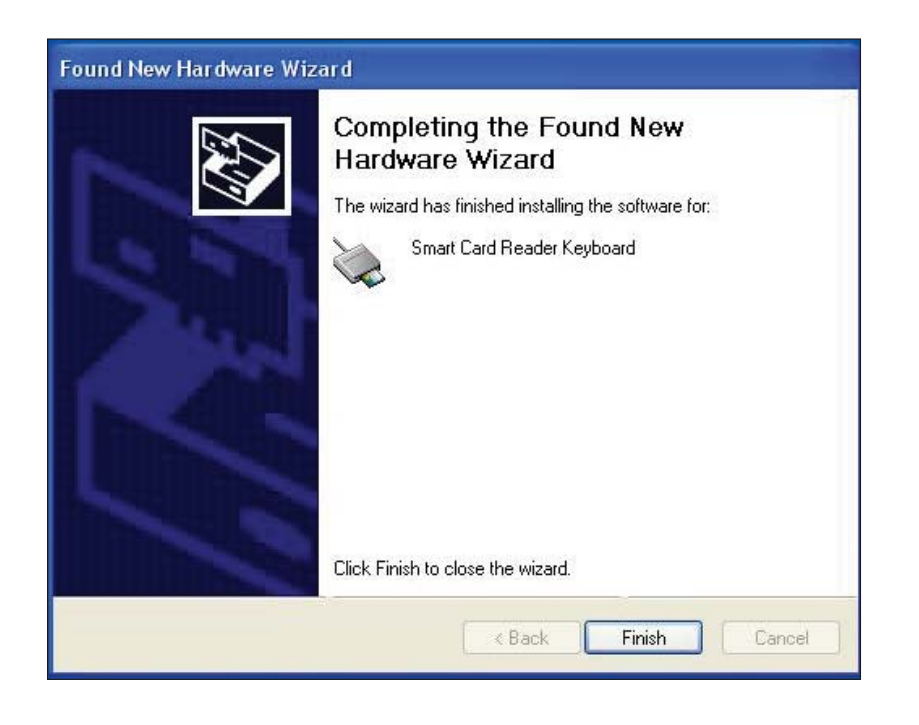

4. 选择 Finish。现在您的智能卡键盘可以使用了。

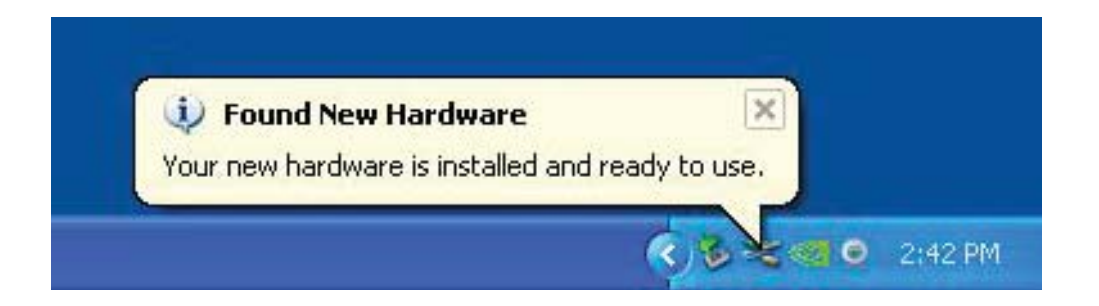

## 安装 Vista 驱动

1. 当戴尔智能卡键盘插入 USB 接口时,将出现如下窗口:

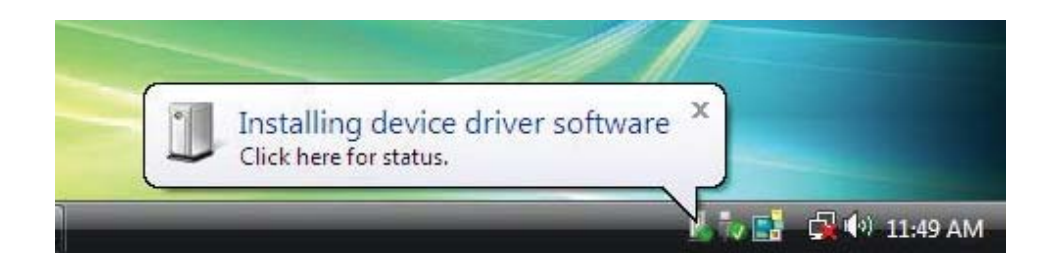

2. 向导将安装驱动。安装成功后,系统将出现如下提示消息:

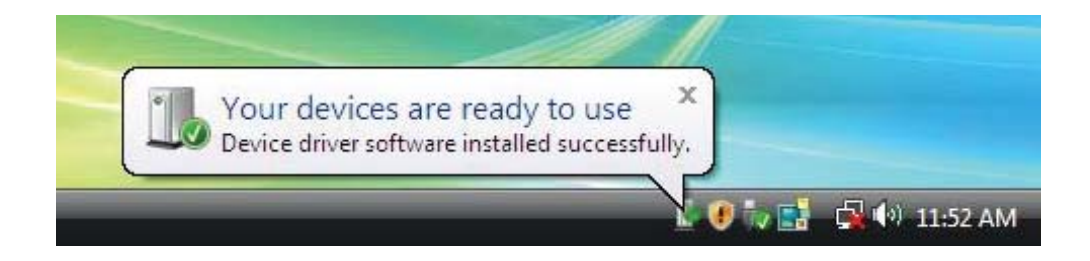

## 安装 Windows 7 驱动

1. 当戴尔智能卡键盘插入 USB 接口时,将出现如下窗口:

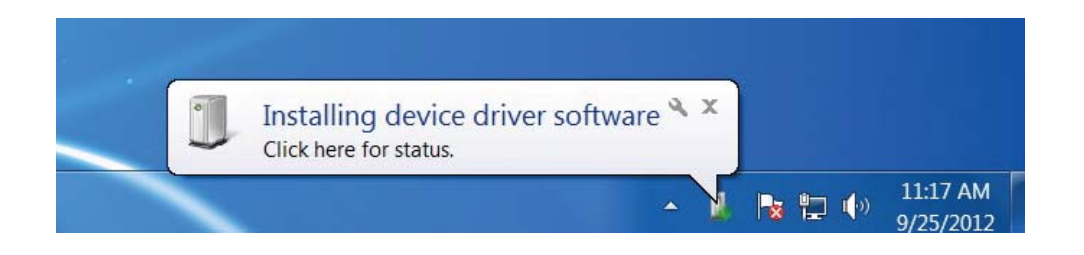

2. 安装向导将开始安装驱动。安装成功后,系统将出现如下提示消息:

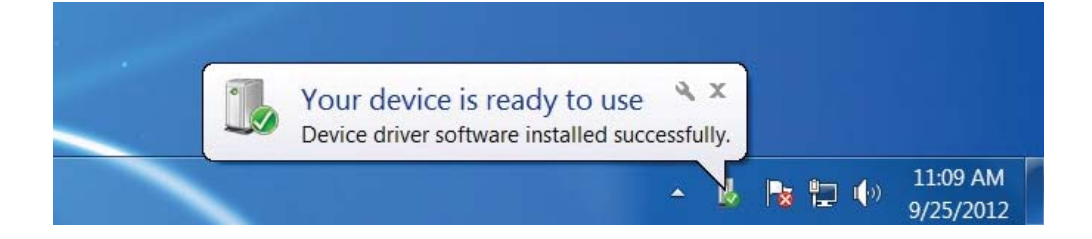

## 安装 Windows 8 驱动

1. 当戴尔智能卡键盘插入 USB 接口时,将出现如下窗口:

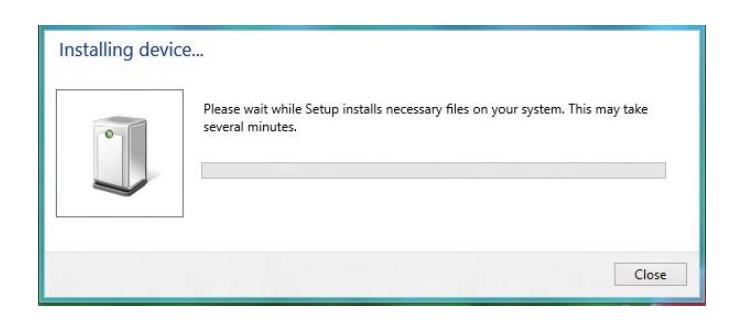

2. 安装向导将开始安装驱动。在安装过程中,系统将出现如下提示消息:

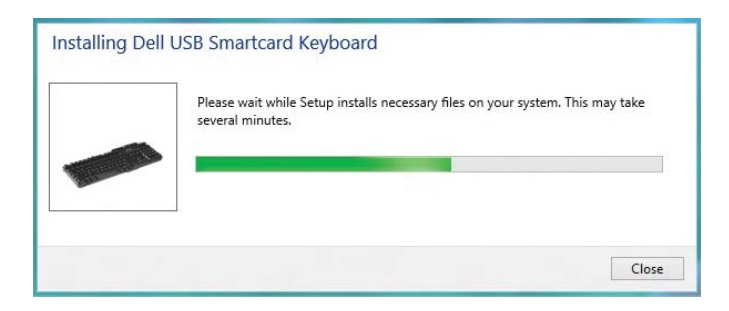

3. 安装完成时,您的设备就可以使用了。

1. 当智能卡读卡器连接时,操作系统中的内置旧版驱动将自动安装。

2. 选择开始菜单, 打开控制面板。

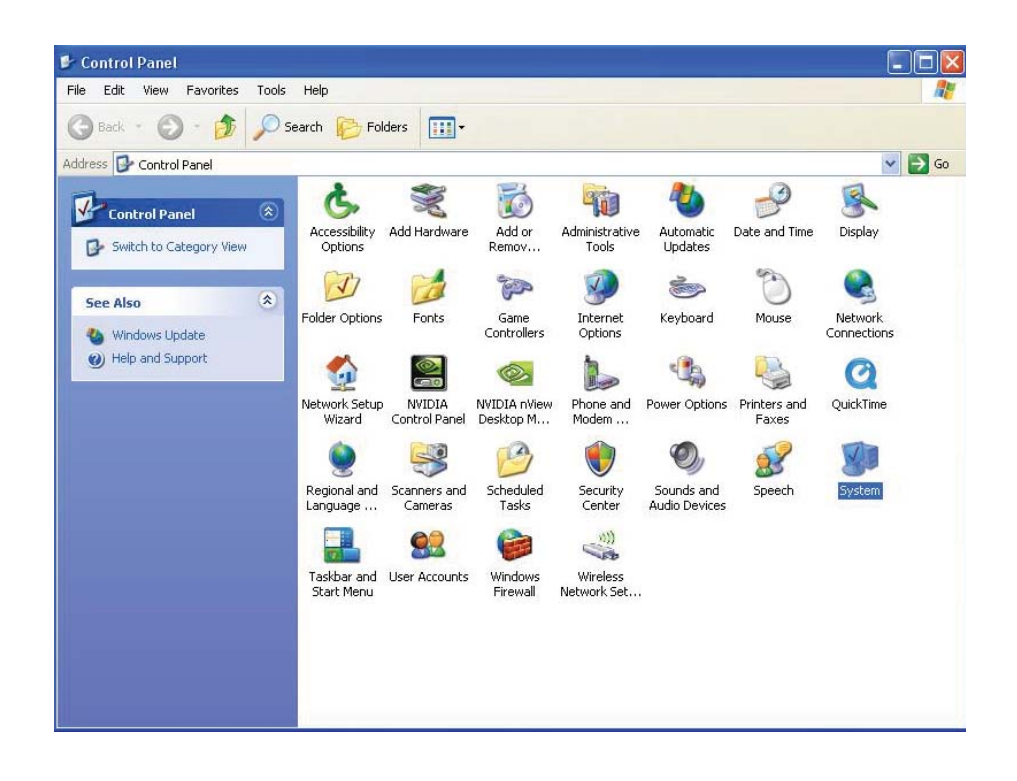

3. 双击 System。将会出现如下窗口:

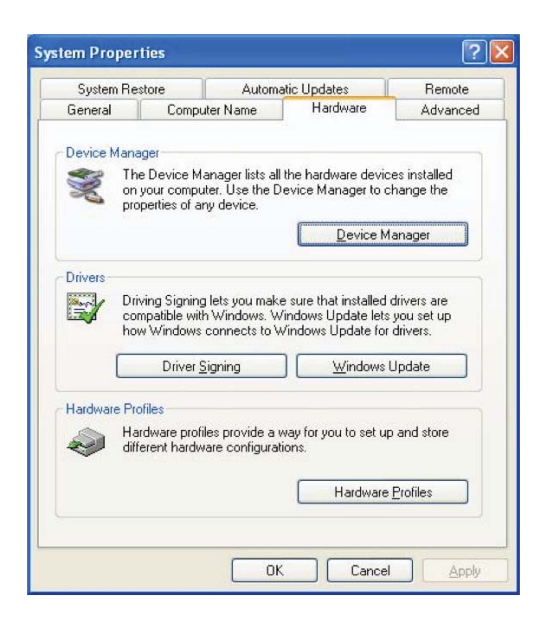

4. 选择 Hardware。将会出现如下屏幕:

| General Computer Name Hardware Device Manager The Device Manager lists all the bardware device                                                     | Advanced                              |
|----------------------------------------------------------------------------------------------------|---------------------------------------|
| Device Manager<br>The Device Manager lists all the hardware device                                                                                 |                                       |
| The Device Manager lists all the hardware device                                                                                                   |                                       |
| on your computer. Use the Device Manager to ch<br>properties of any device.                                                                        | es installed<br>hange the             |
| Device Ma                                                                                                    | anager                                |
| Drivers                                                                                                    |                                       |
| Driving Signing lets you make sure that installed or<br>compatible with Windows. Windows Update lets<br>how Windows connects to Windows Update for | drivers are<br>you set up<br>drivers. |
| Driver <u>S</u> igning <u>W</u> indows L                                                                                                    | Jpdate                                |
| Hardware Profiles                                                                                                    |                                       |
| Hardware profiles provide a way for you to set up<br>different hardware configurations.                                                            | and store                             |
| Hardware                                                                                                    | Profiles                              |

5. 选择 Device Manager。

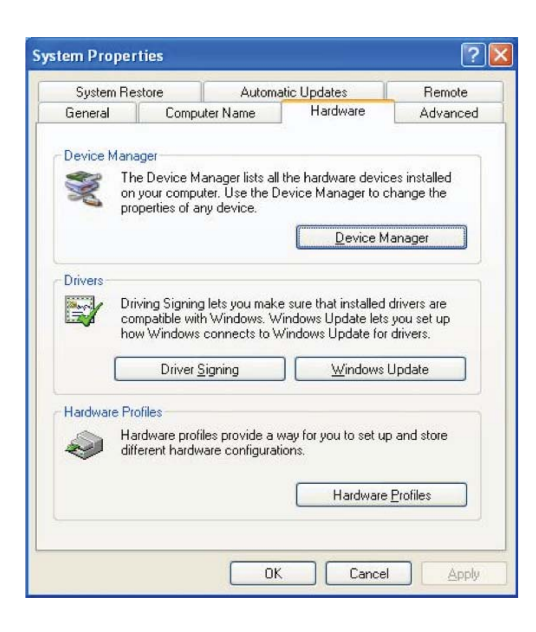

6. 将会出现如下屏幕: 选择 Smart card readers。

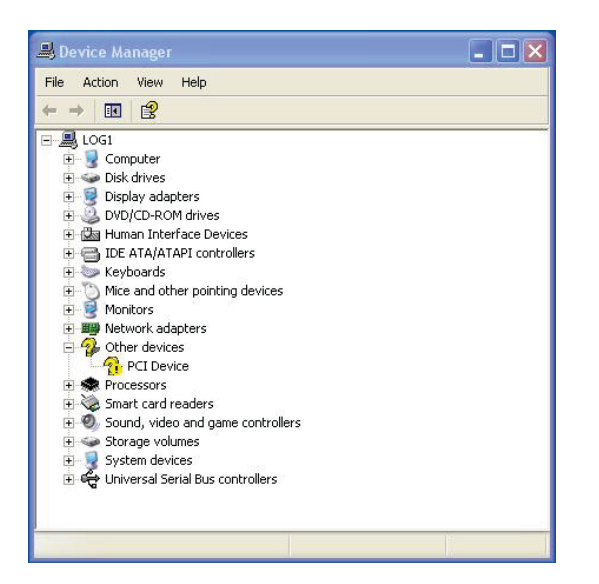

7. 右击 Smart Card Reader Keyboard。显示如下列表:

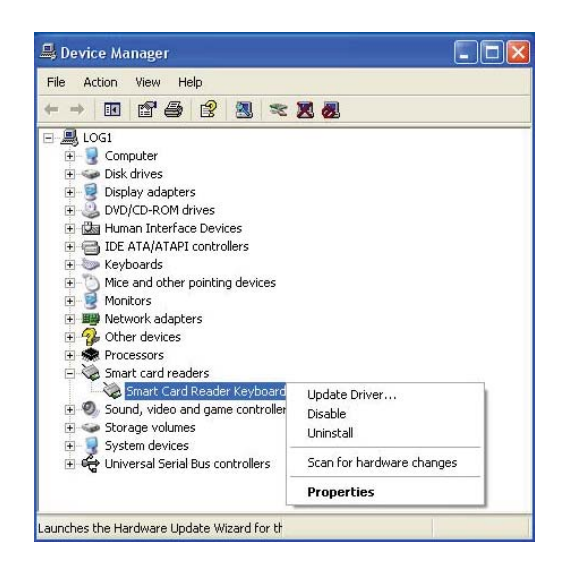

8. 选择 Update Driver。然后将出现如下窗口:

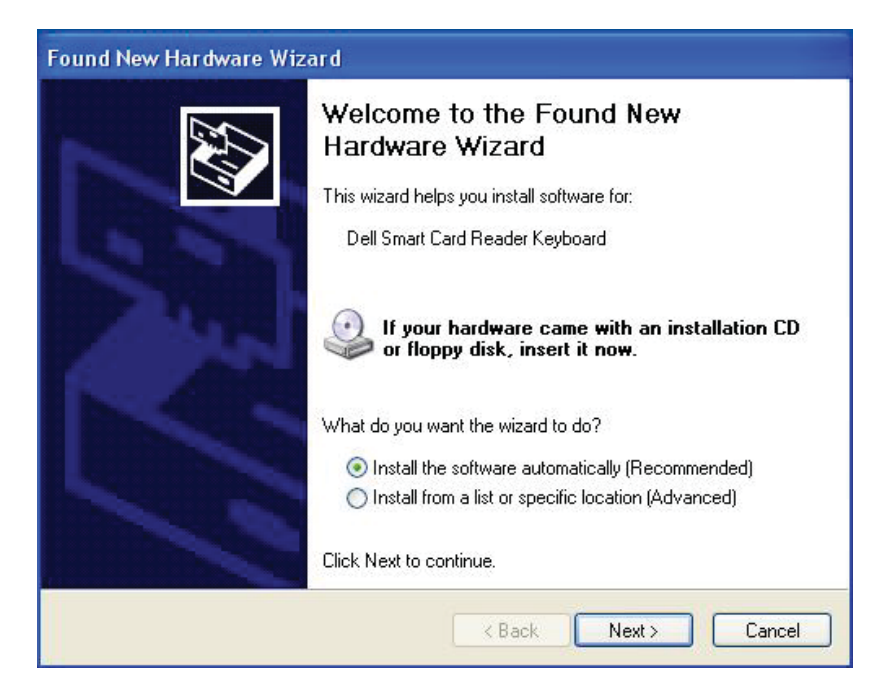

9. 选择 **Next**。向导将开始安装驱动。安装成功后,系统将出现如下提示消息:

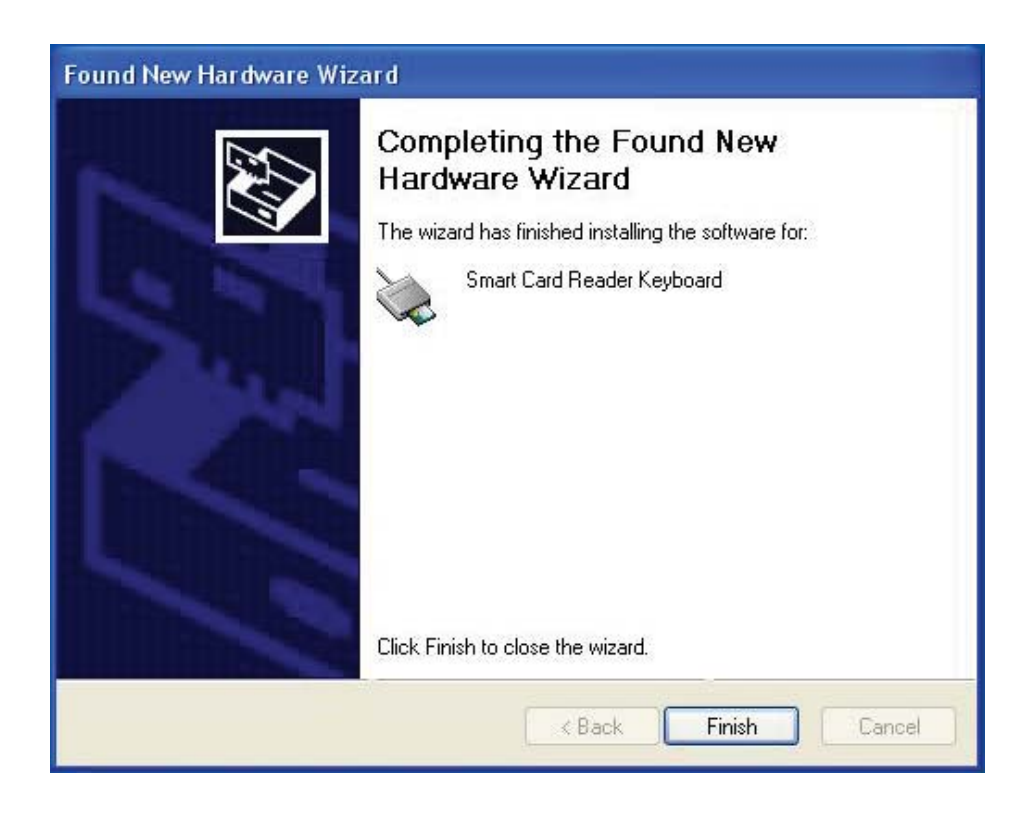

## 10. 选择 Finish。您的设备可以使用了。

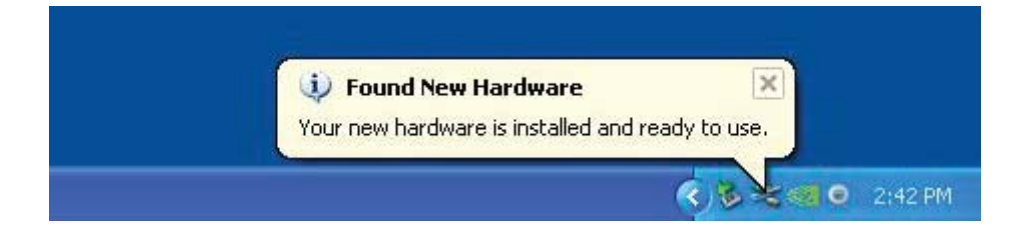

- 1. 当智能卡读卡器连接时,操作系统中的内置旧版驱动将自动安装。
- 2. 选择开始菜单, 打开控制面板:

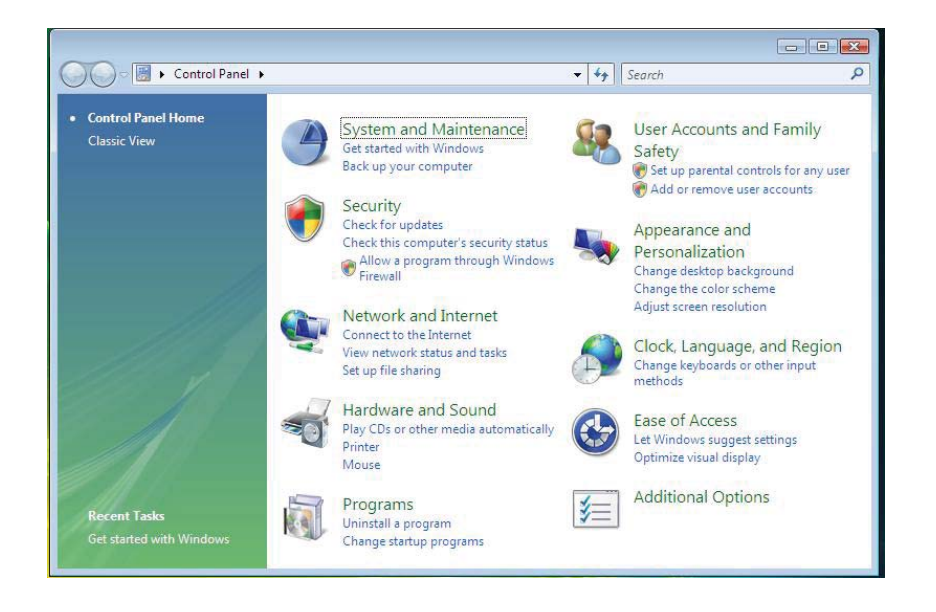

3. 选择 System and Maintenance。

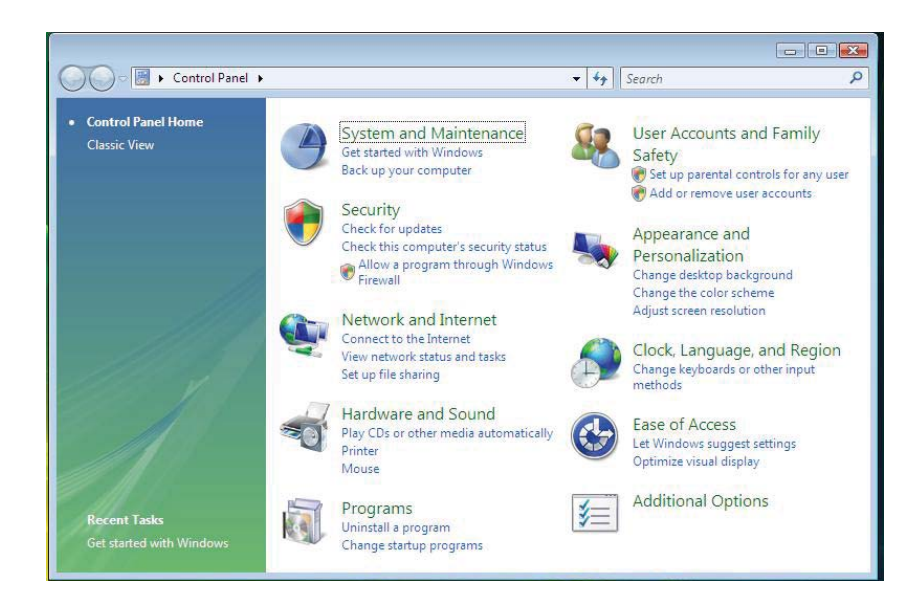

4. 选择 Device Manager。然后,系统将弹出 Windows needs your permission to continue 对话框。点击 Continue 安装。

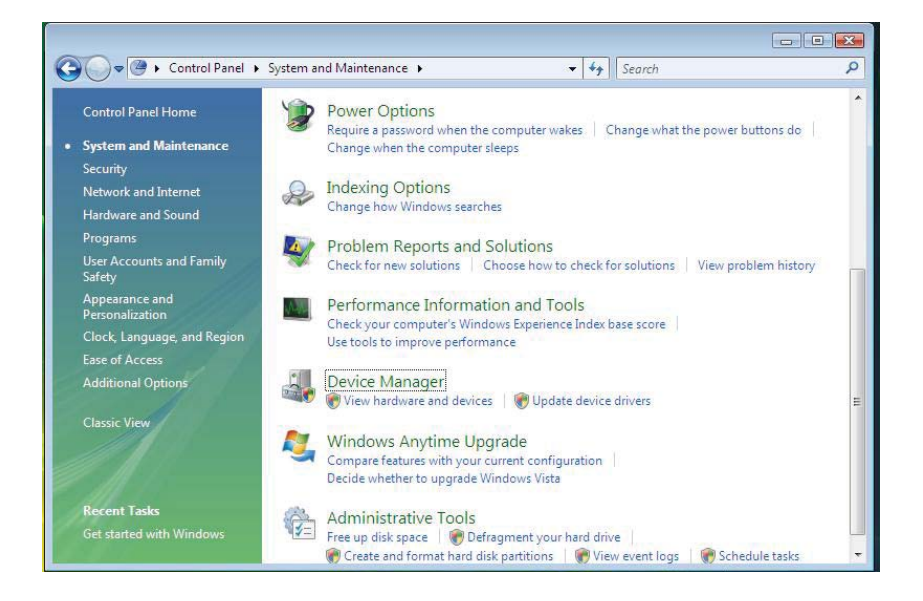

5. 选择 Smart Card readers。

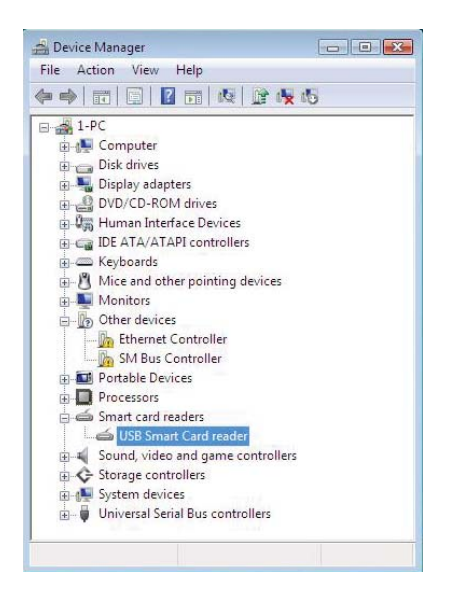

## 6. 右击 USB Smart Card reader。 显示如下列表:

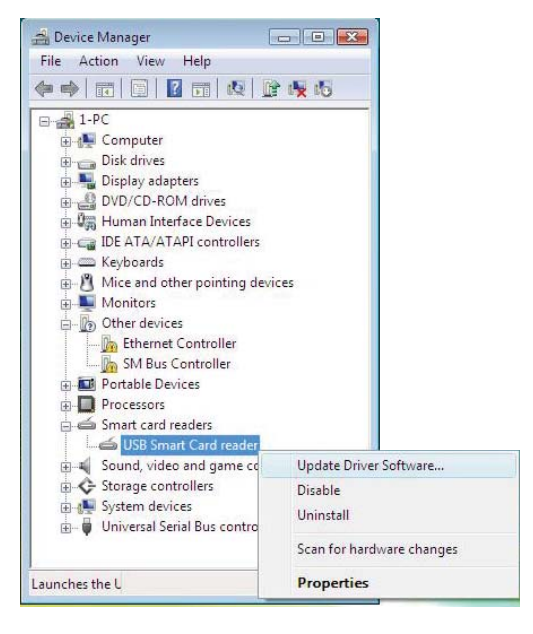

7. 选择 Update Driver Software。

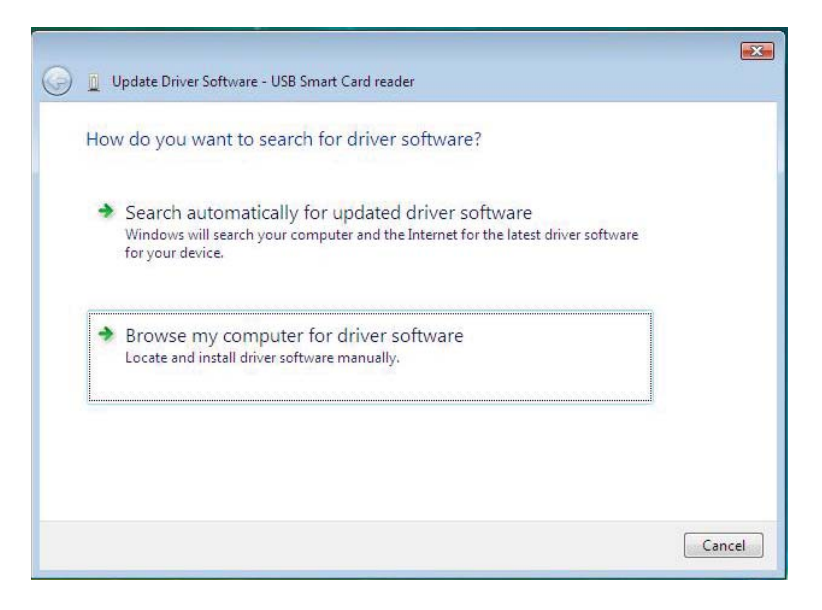

8. 选择 Browse my computer for driver software。

9. 将驱动 CD 插入 CD/DVD 驱动器中,浏览至 Drivers 文件夹, 选择 Windows, 然后点击 Next。

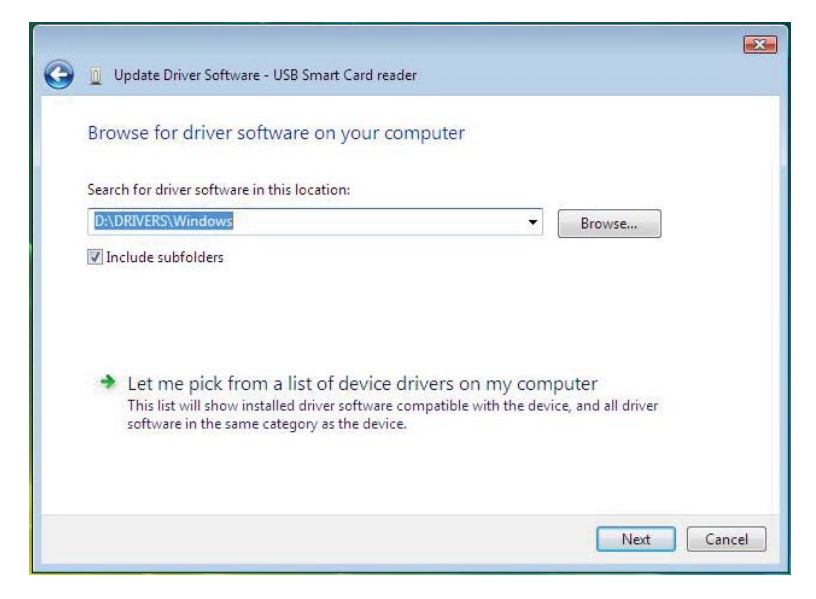

10. 安装向导将开始安装驱动。成功安装后,系统将出现如下提示消息:

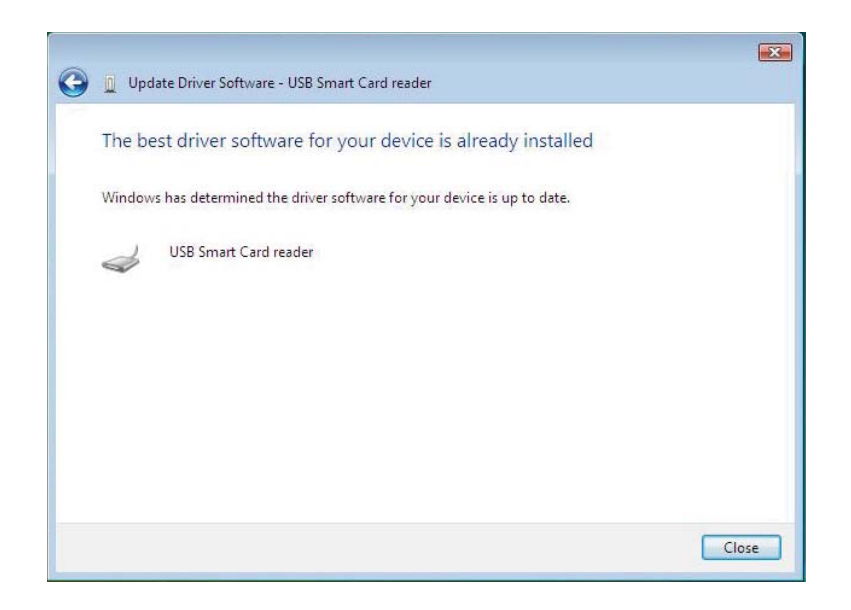

- 1. 当智能卡读卡器连接时,操作系统中的内置旧版驱动将自动安装。
- 2. 选择开始菜单,打开控制面板。

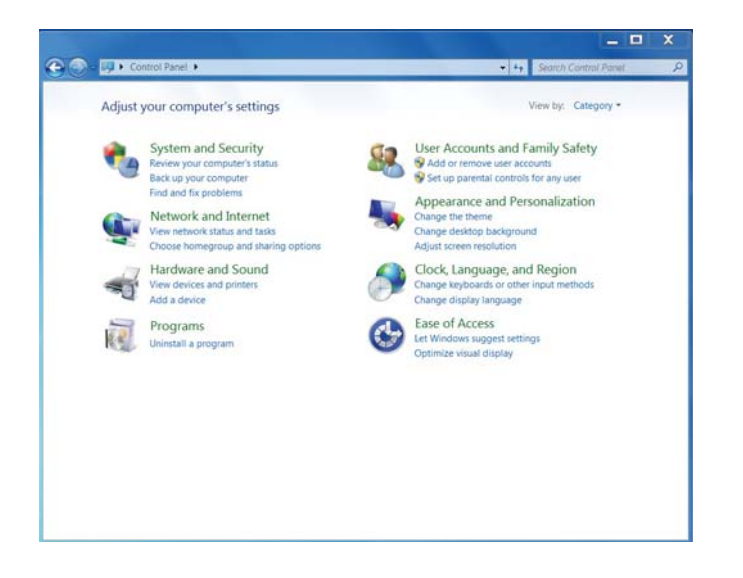

3. 双击 System and Security。将会出现如下窗口:

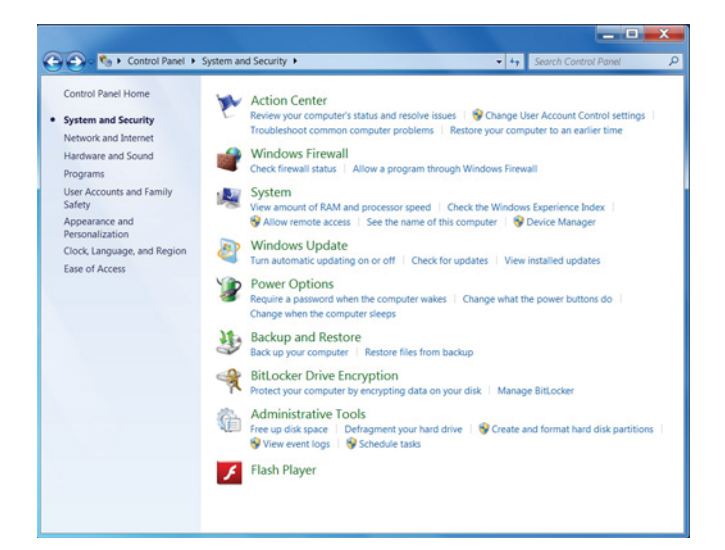

## 4. 选择 System 下的 Device Manager。显示屏幕如下:

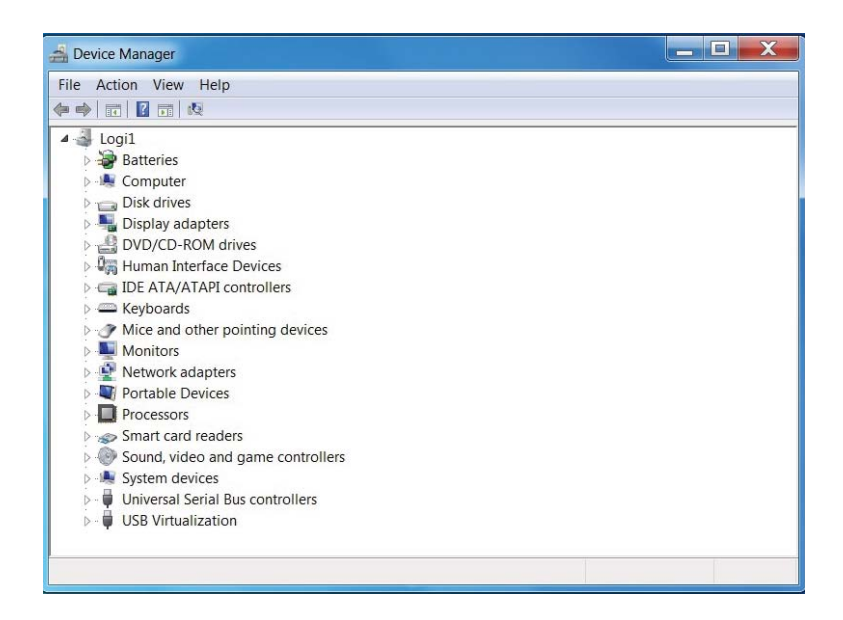

5. 选择 Smart card readers。将会出现如下屏幕:

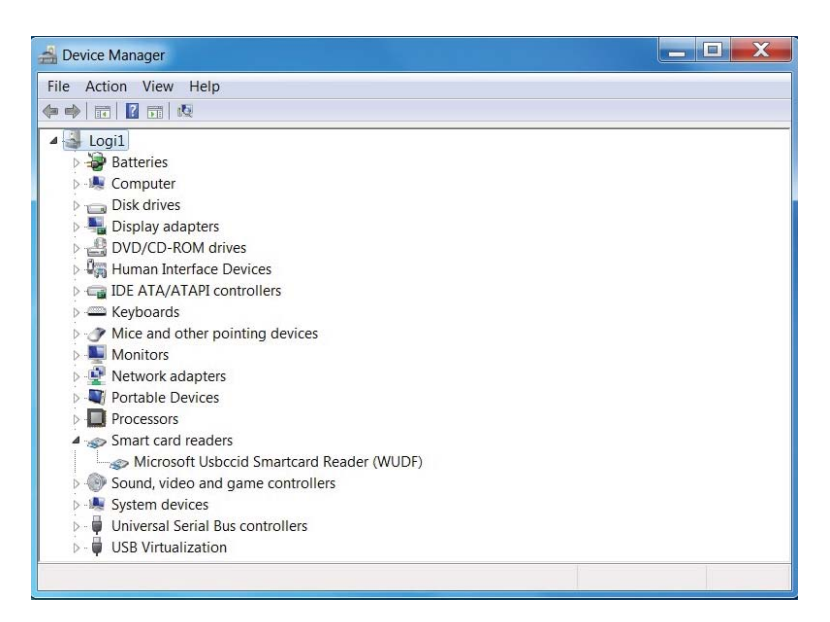

## 6. 在该设备上点右键。显示如下列表:

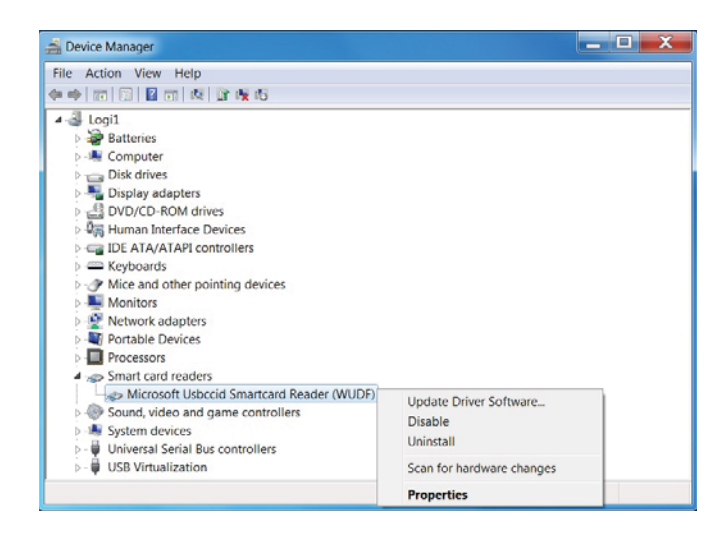

## 7. 选择 Update Driver。然后将出现如下窗口:

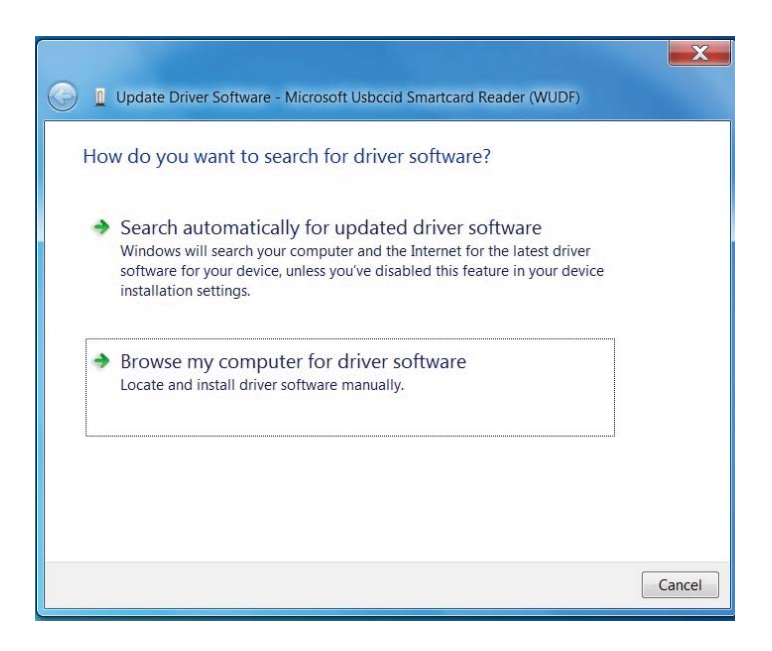

8. 将驱动 CD 插入 CD/DVD 驱动器中,浏览至 Drivers 文件夹, 选择 Windows, 然后点击 Next。

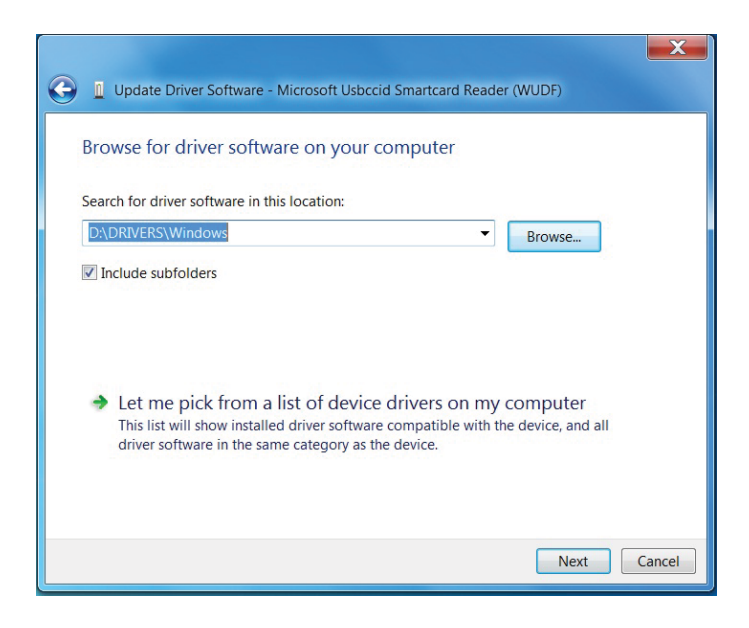

9. 选择 **Next**。安装向导将开始安装驱动。安装成功后,系统将出现如下提示 信息,然后设备就可以使用了。

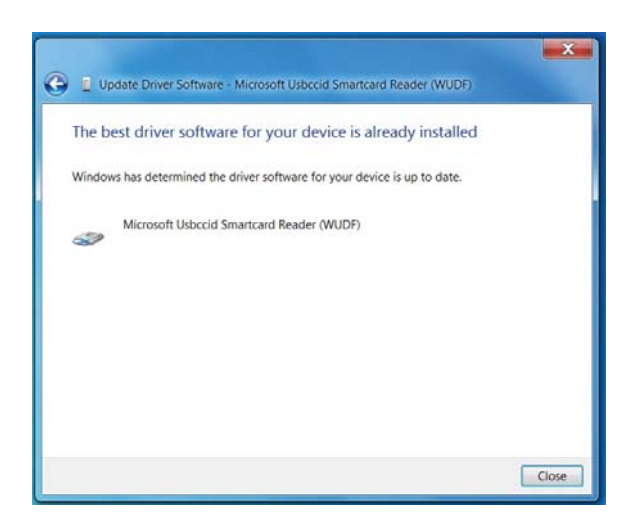

- 1. 当智能卡读卡器连接时,操作系统中的内置旧版驱动将自动安装。
- 2. 打开控制面板。

| 🗲 🔿 🗢 🛉 💷 🕨 Control Panel 🕨       | All Control Panel Items           | V C Search Co P              |
|-----------------------------------|-----------------------------------|------------------------------|
| Adjust your computer's settings   |                                   | View by: Small icons *       |
| Action Center                     | P Add features to Windows 8       | n Administrative Tools       |
| AutoPlay                          | Real BitLocker Drive Encryption   | Discolor Management          |
| Credential Manager                | 🖆 Date and Time                   | Eg Default Programs          |
| 😰 Desktop Gadgets                 | a Device Manager                  | Devices and Printers         |
| Display                           | S Ease of Access Center           | 😸 Family Safety              |
| File History                      | 🗾 Flash Player                    | Folder Options               |
| A Fonts                           | 🜏 HomeGroup                       | 🔒 Indexing Options           |
| D Internet Options                | Keyboard                          | 💱 Language                   |
| 100 Location Settings             | I Mouse                           | 2 Network and Sharing Center |
| Notification Area Icons           | Performance Information and Tools | Personalization              |
| Phone and Modern                  | Power Options                     | Programs and Features        |
| Realtek HD Audio Manager          | Recovery                          | A Region                     |
| RemoteApp and Desktop Connections | 4 Sound                           | Speech Recognition           |
| Storage Spaces                    | ( Sync Center                     | ]譽 System                    |
| 7 Taskbar                         | Troubleshooting                   | & User Accounts              |
| Windows 7 File Recovery           | In Windows Defender               | P Windows Firewall           |
| Windows Update                    |                                   |                              |

3. 双击 System。将会出现如下窗口:

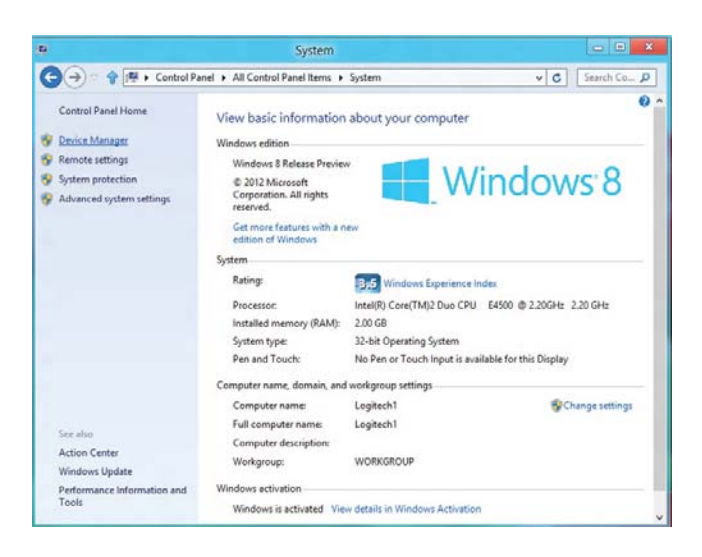

## 4. 选择 System 下的 Device Manager 显示屏幕如下:

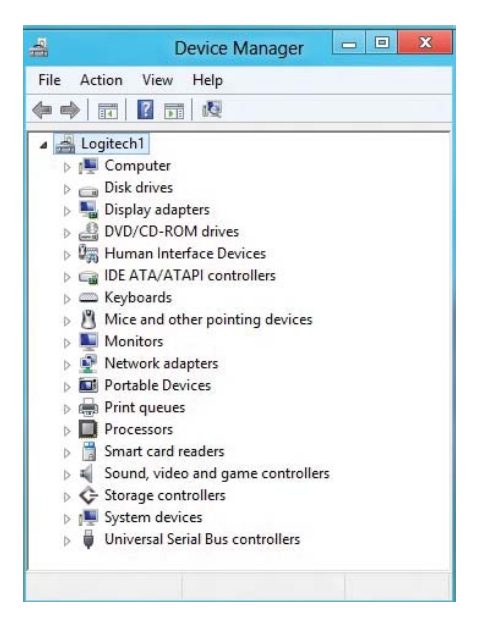

## 5. 选择 Smart card readers 并在设备处右击。显示如下列表:

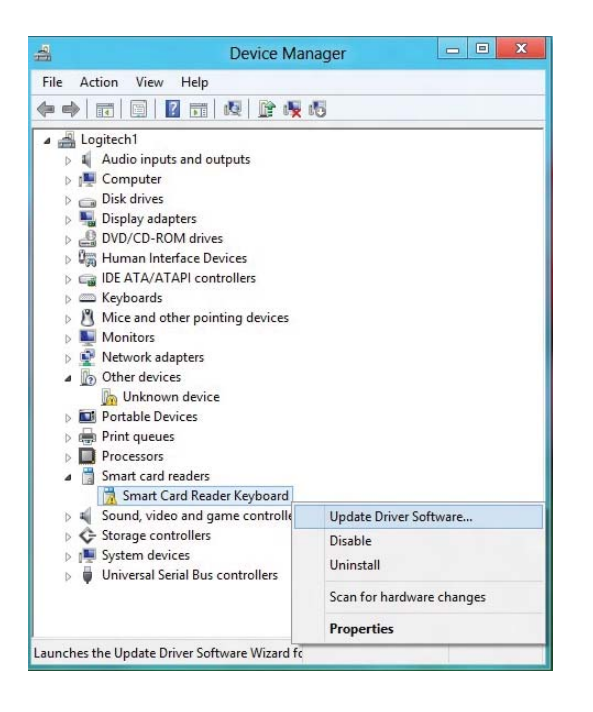

## 6. 选择 Update Driver, 然后将出现如下窗口:

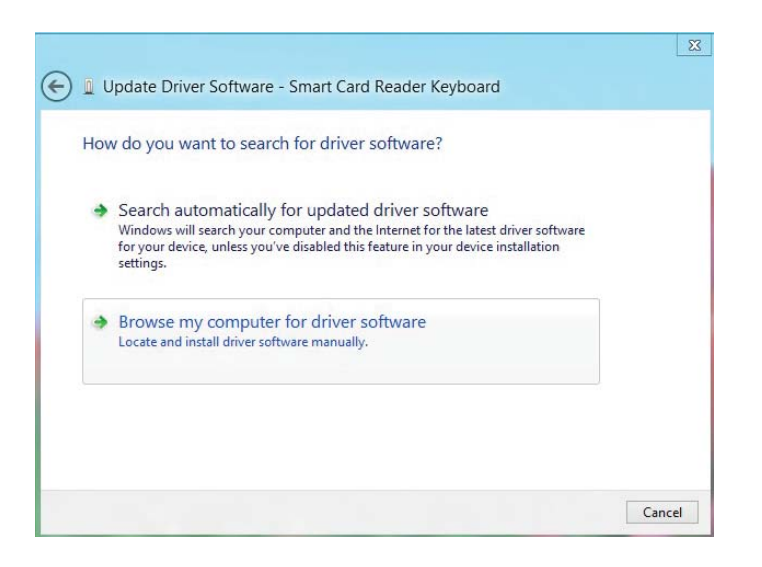

7. 将驱动 CD 插入 CD/DVD 驱动器中,浏览至 **Drivers** 文件夹, 选择 **Windows**,然后点击 **Next**。

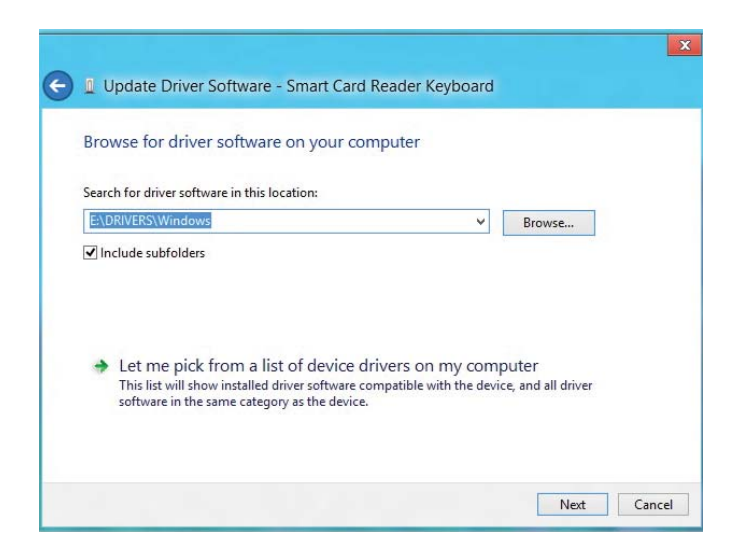

8. 安装向导将开始安装驱动。成功安装后,系统将出现如下提示信息,然后设备就可以使用了。

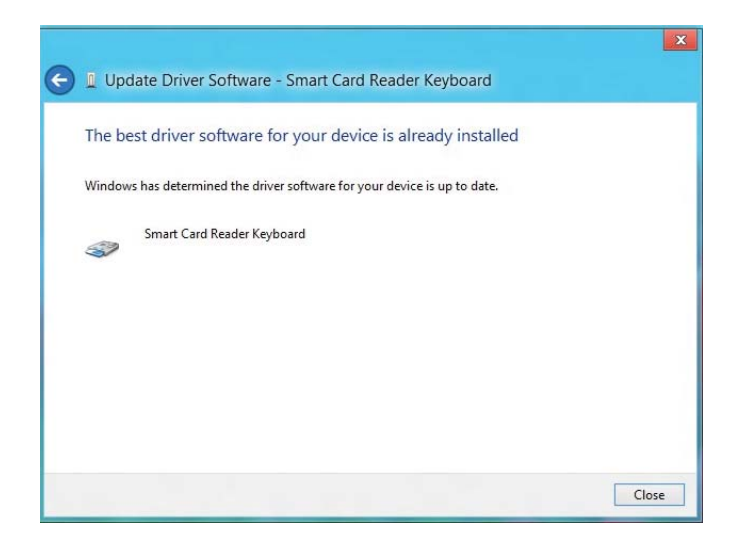

智能卡键盘的使用

盒内物品

智能卡键盘包括以下部件:

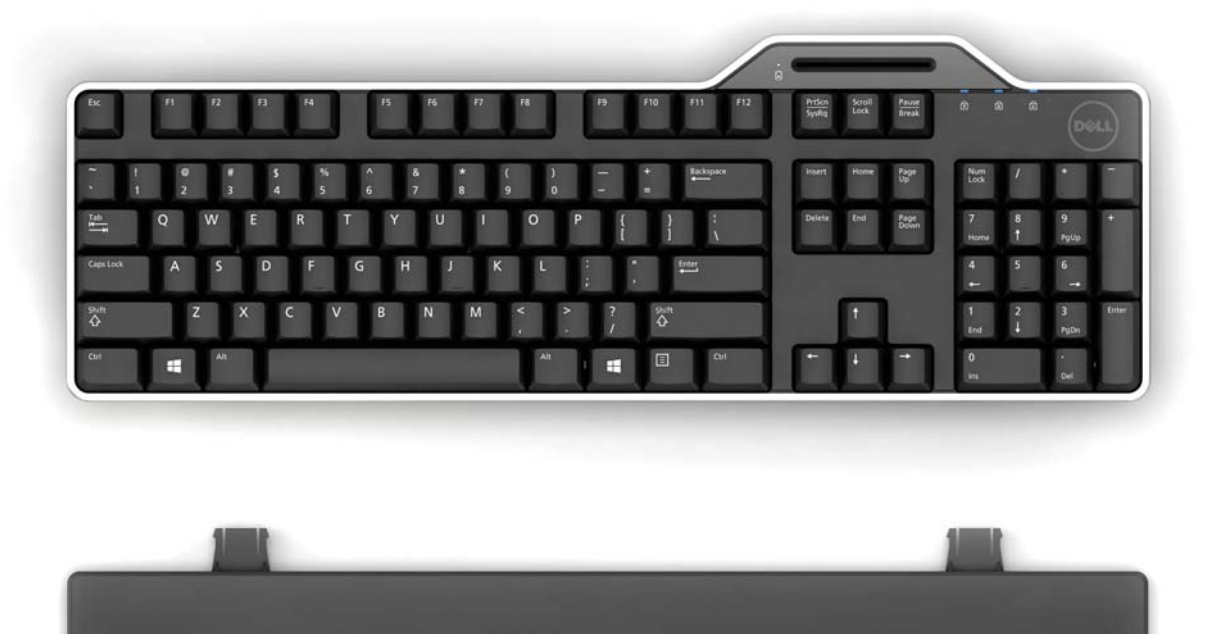

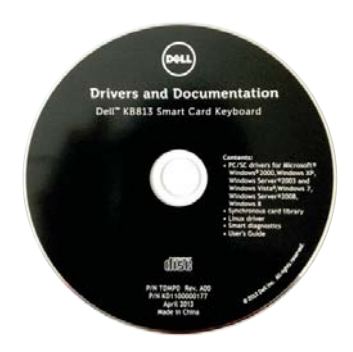

打开包装,拿出物品开始安装。

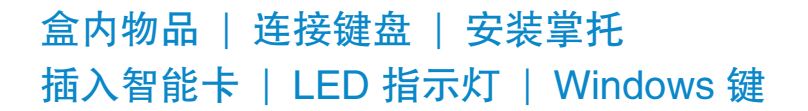

连接键盘

- 将键盘与电脑任何 USB 接口连接
- 图中的 USB 接口在电脑后部。USB 接口也可能位于电脑前部。

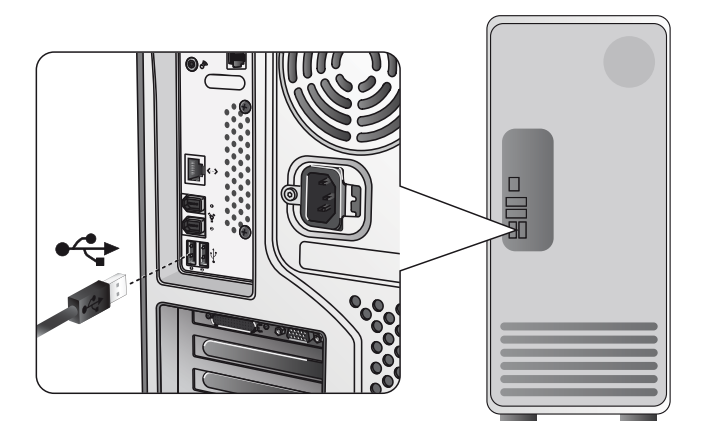

安装掌托

• 您可以选择如图所示在键盘下部安装掌托。

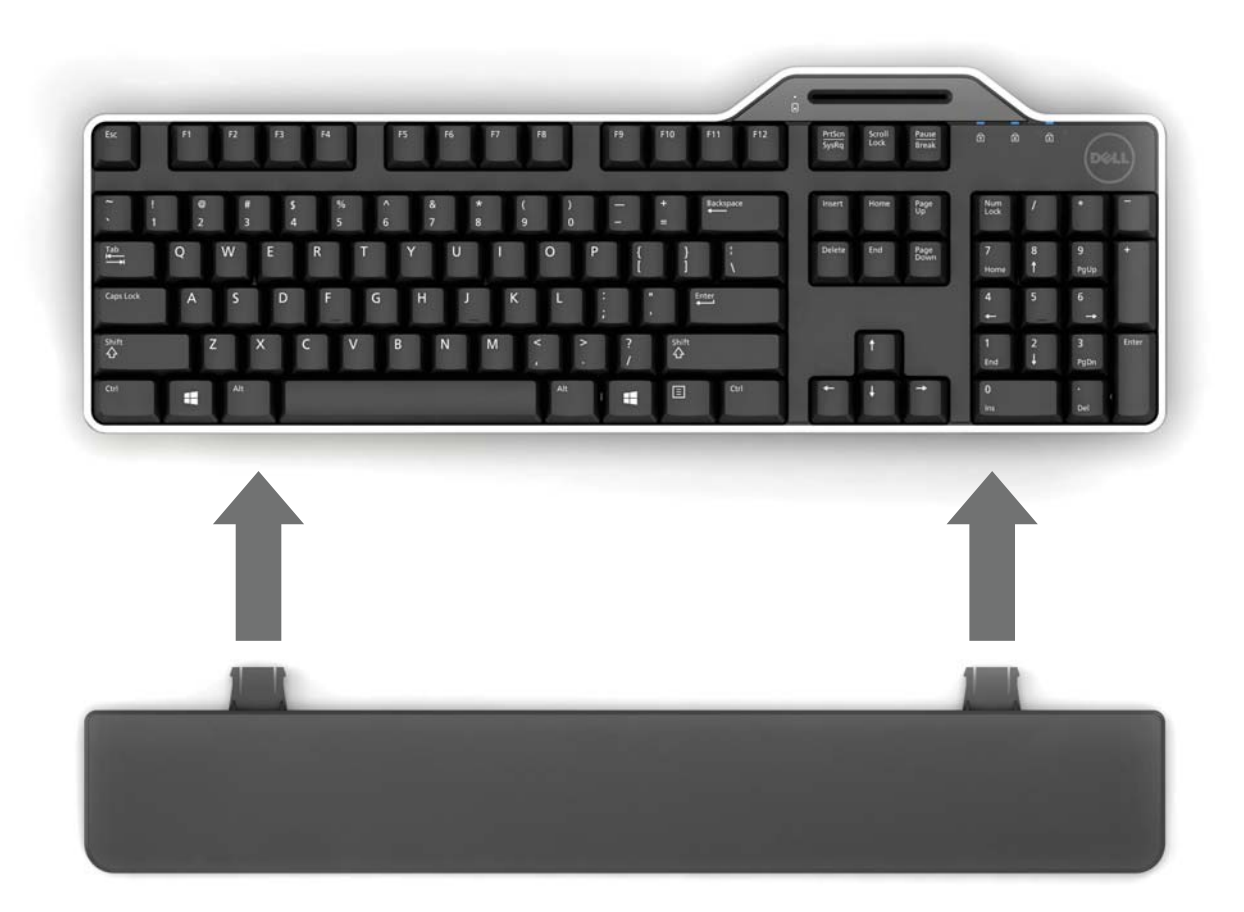

### 插入智能卡

将智能卡插入 Dell 智能卡键盘中,智能卡有金属部件(接片)的一面必须面向您。如果是信用卡,则有您名字的一面必须面向您。

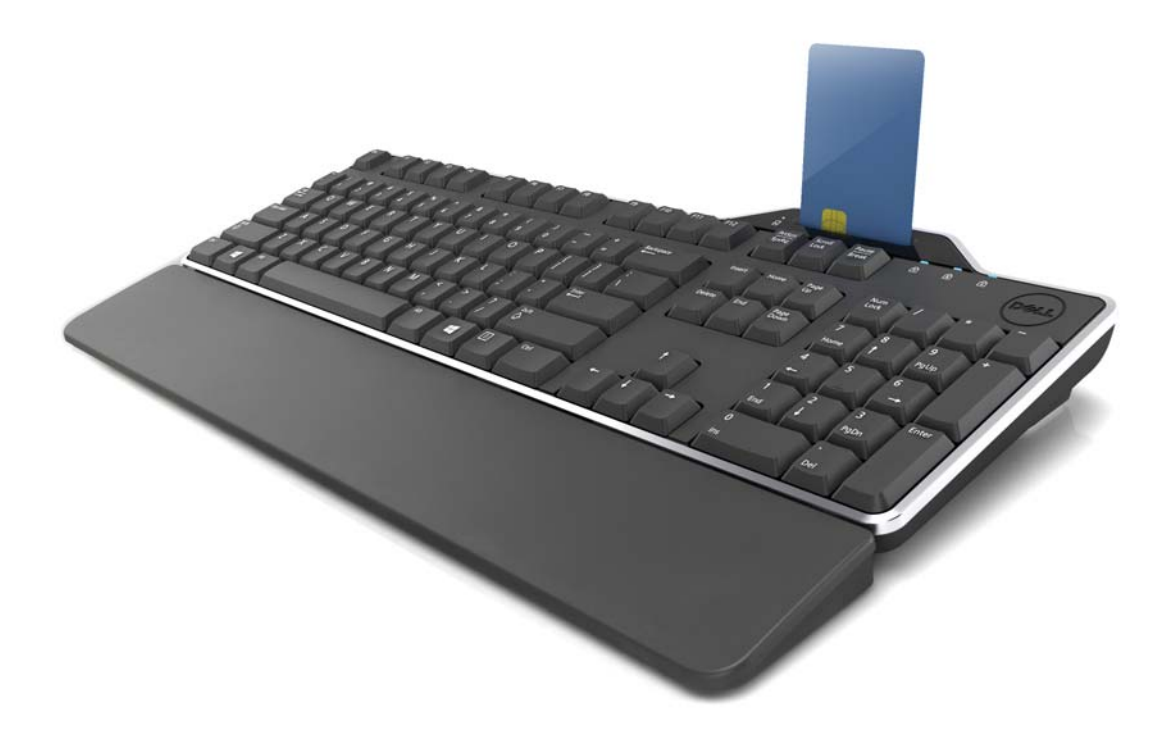

如果 Dell 智能卡键盘安装正确 (见安装部分) 并且智能卡插入正确,则智能 LED 指示灯将会变蓝 (有关智能卡指示灯的详情,请参阅 LED 指示灯部分)。

## LED 指示灯

在 Dell 智能卡键盘上, 共有 4 个 LED 指示灯:

- 三个标准键盘指示灯: 数字锁定、大小写字母转换、滚动锁定。
- 一个额外的 LED 灯 (2 种颜色),指示智能卡接触状态,如下所示:

| LED 灯状态 | 描述                          |
|---------|-----------------------------|
| 关       | 智能卡关闭或移除                    |
| 蓝色灯亮    | 智能卡插入并开启                    |
| 蓝色闪烁    | 智能卡正在使用                     |
| 黄色灯亮    | 安全 PIN 码输入过程:此时输入 PIN 码是安全的 |

## Windows 键和应用键

为使用更加便捷,键盘上有3个特殊键,描述如下:键盘上的两个 Windows 徽标键可与其他按键组合使用。

| 按键组合                    | 功能                 |
|-------------------------|--------------------|
| 一个应用键                   | 与右击的快捷菜单相同按此键时出现桌面 |
| Windows 键               | 开始菜单               |
| Windows 键 + E           | Windows 资源管理器      |
| Windows 键 + F           | 查找文件               |
| Windows 键 + M           | 最小化所有              |
| Windows 键 + R           | 显示运行对话框            |
| Windows 键 + F1          | 显示帮助菜单             |
| Windows 键 + TAB         | 激活下个任务栏按钮          |
| Windows 键 + Ctrl + F    | 查找计算机              |
| Windows 键 + Shift + M   | 撤销最小化所有            |
| Windows 键 + Pause/Break | 执行系统功能             |

诊断技术

注 1: 需将 CD 里的诊断程序安装在您的系统中。

**注 2**:如果您在使用智能卡的过程中出现问题,运行诊断软件。 它能够判定智能卡软件及硬件是否安装正确并运行良好。

### 安装诊断程序

1. 安装 CD-ROM 中的诊断程序。

点击 **DIAGNOSTICS** 文件夹,并选择所需语言。然后,在所需语言文 件夹下运行 SmartDiag.msi。

2. 点击"Next"。

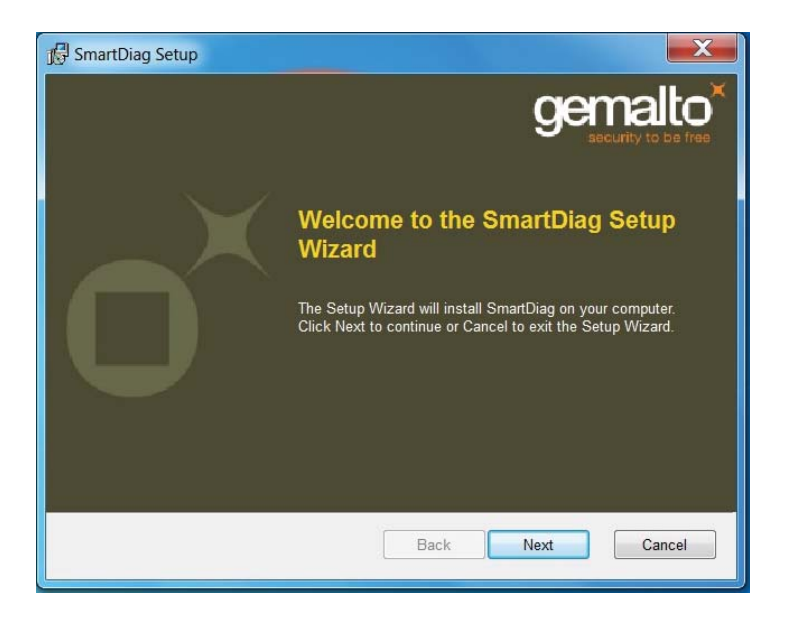

## 3. 点击 Next。

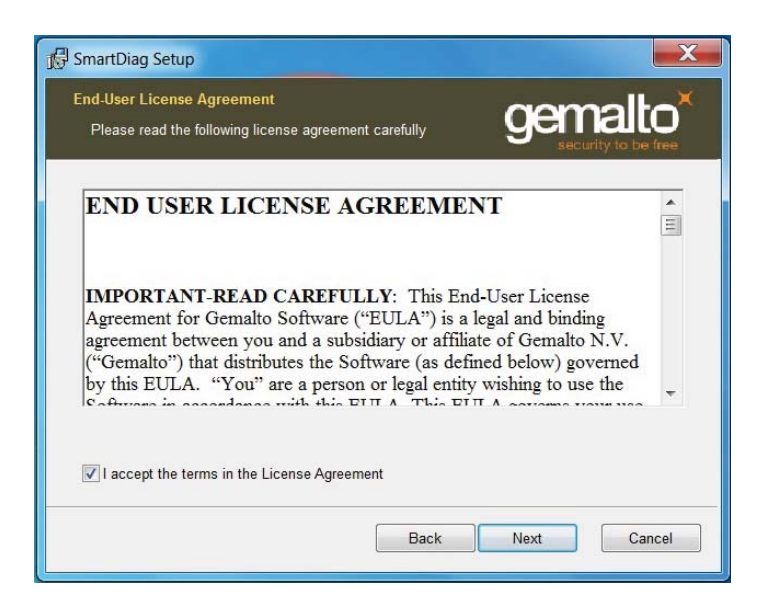

## 4. 阅读**协议,**点击 Install。

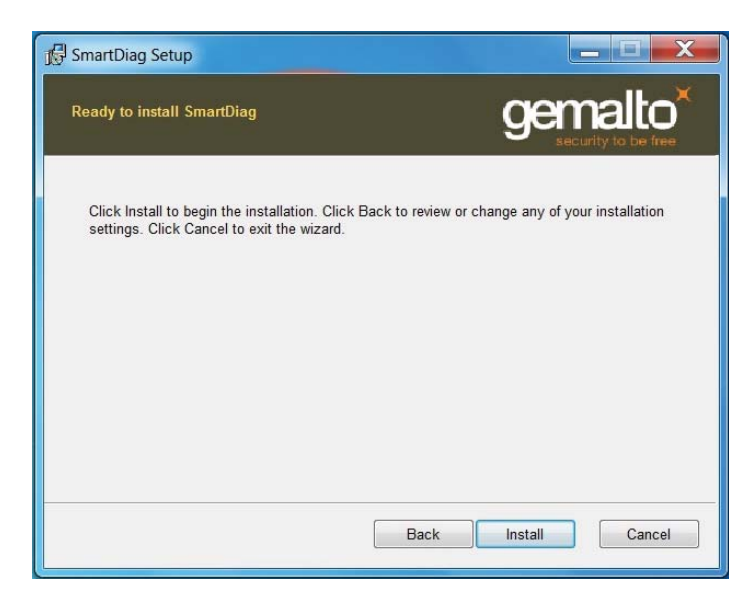

诊断技术 | 故障排除

5. 然后安装开始。

| 1 SmartDiag Setup                                      |                      |
|--------------------------------------------------------|----------------------|
| Installing SmartDiag                                   | gemalto <sup>×</sup> |
| Please wait while the Setup Wizard installs SmartDiag. |                      |
| Status:                                                |                      |
|                                                        |                      |
|                                                        |                      |
|                                                        |                      |
|                                                        |                      |
| Back                                                   | Next Cancel          |

## 6. 安装完成。

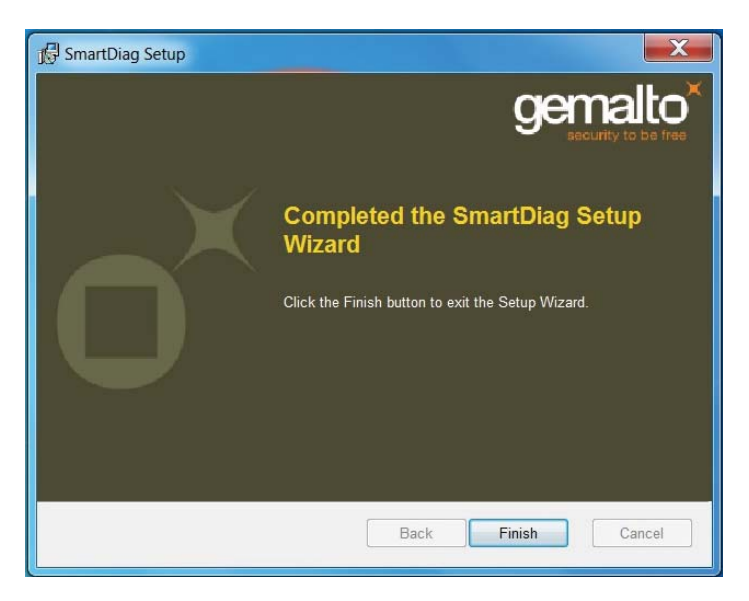

## 7. 点击 Finish。

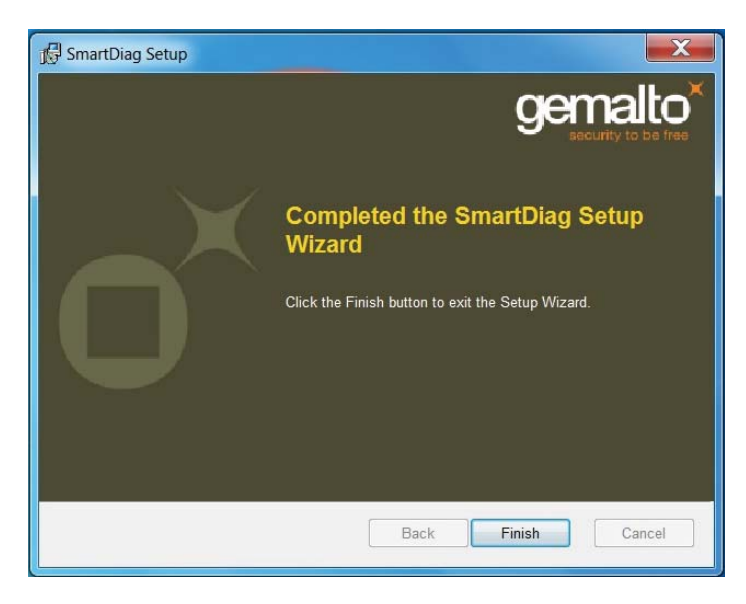

## 运行 SmartDiag 2.4

1. 运行诊断软件 SmartDiag。

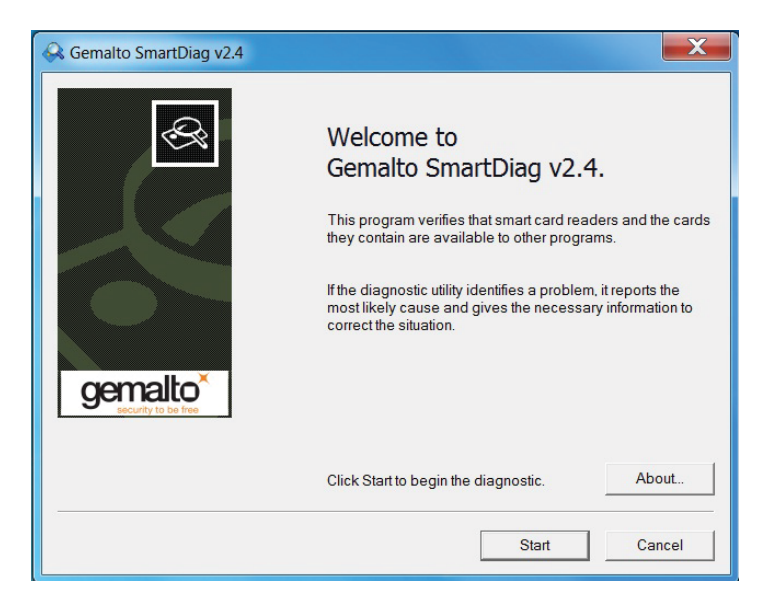

2. 点击 Start。

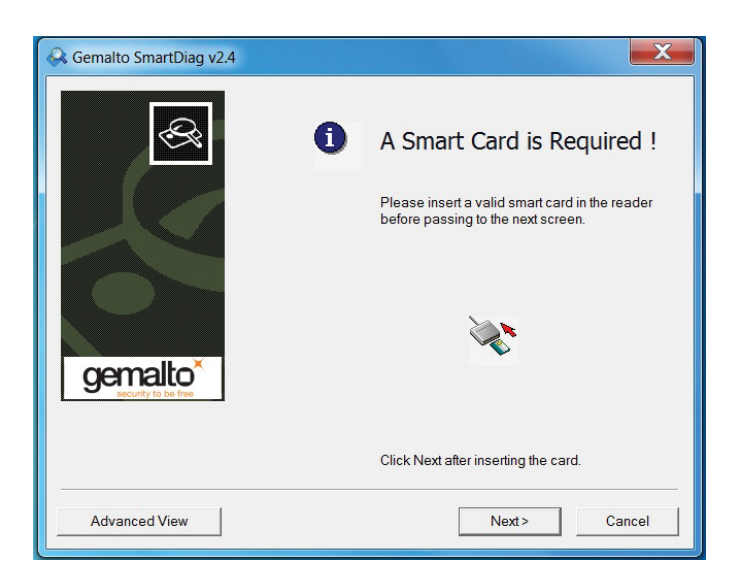

3. 如果没有插入智能卡,则将出现以上屏幕。插入智能卡,点击 Next。

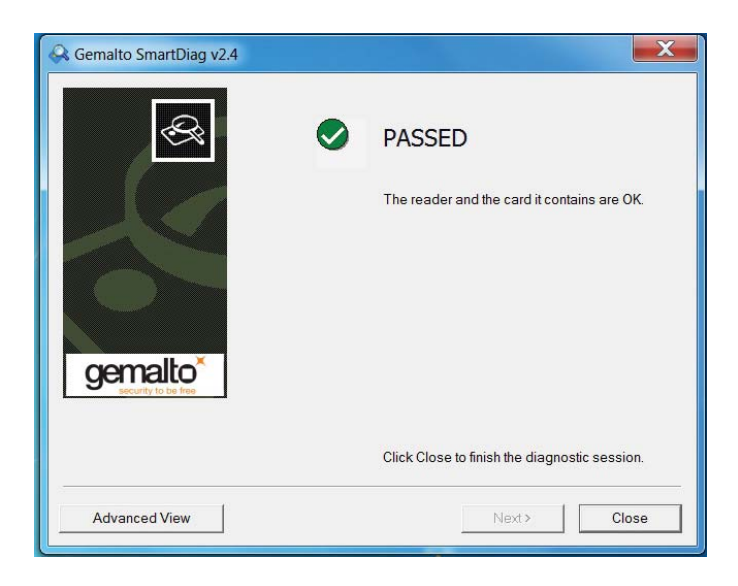

如果智能卡读卡器和智能卡均为 Passed,则表示软件和硬均正常运行。 Failed 表示智能卡驱动或硬件没不存在或没有正确安装。如果出现此 问题,浏览 www.support.dell.com 解决这个问题。

## 智能卡显示: (当从以上屏幕中选择 Advanced view 时)

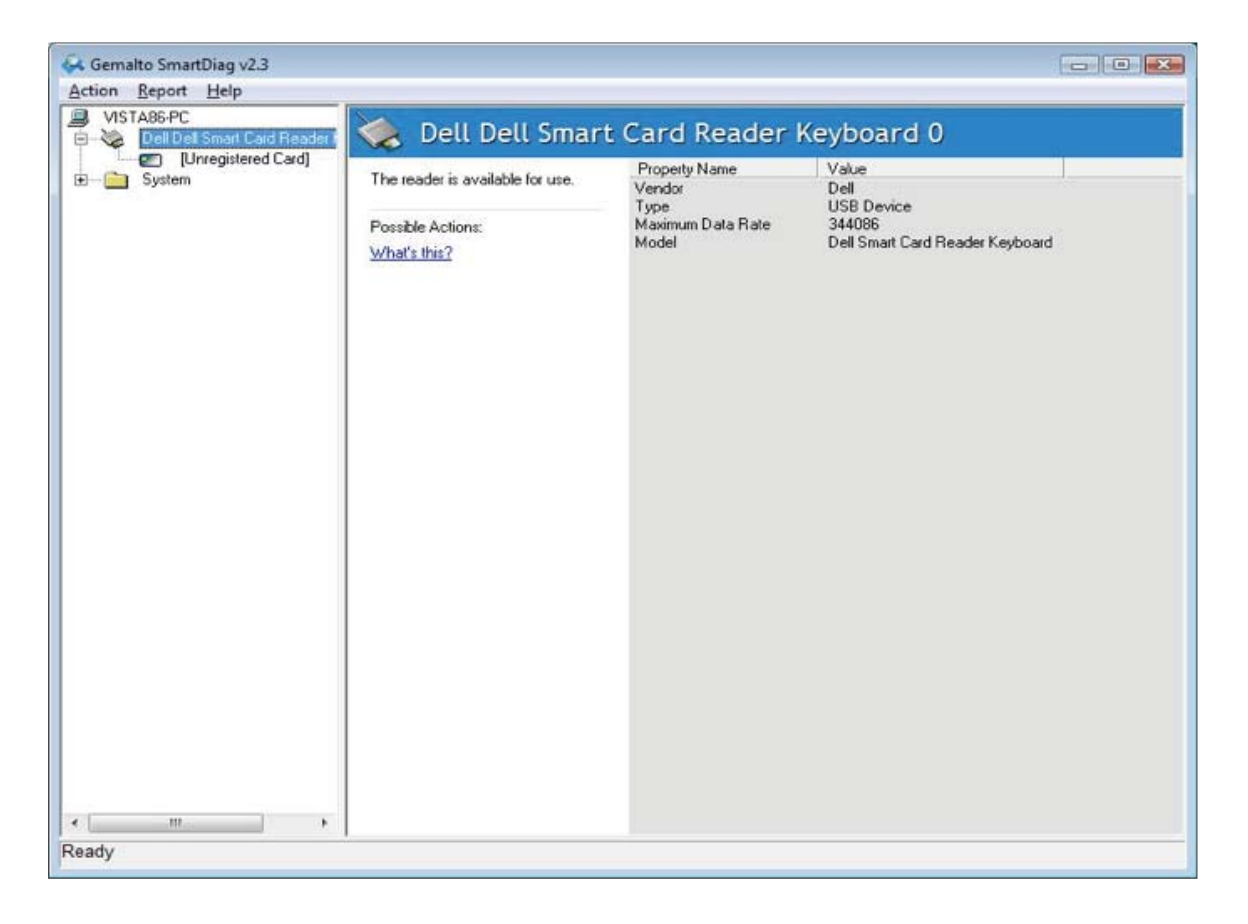

## 以上屏幕表示智能卡插入系统中,系统可以读取智能卡。

## 智能卡移除

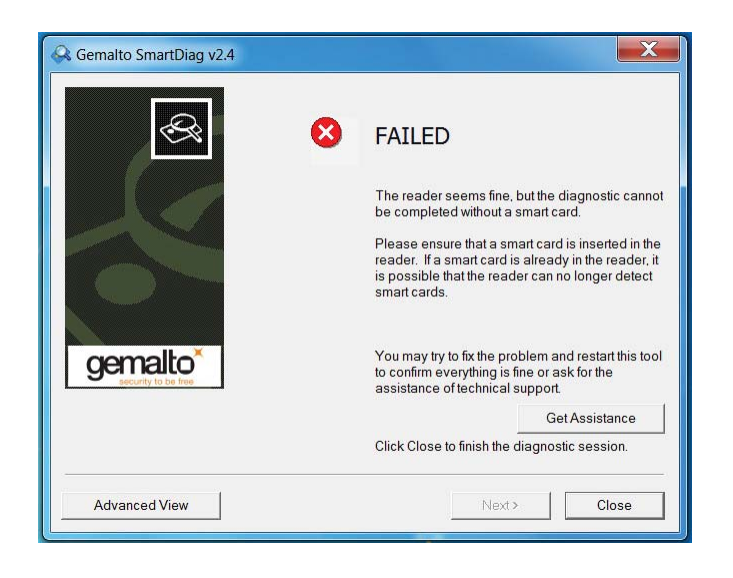

如果智能卡被移除,则将出现以上屏幕。

诊断技术 | 故障排除

故障排除

#### 我的智能卡无法识别。

A. 没有安装驱动或没有使用正确的驱动。重新安装驱动(见重新安装驱动)。

B. 读卡器弄脏。将智能卡拔出并重新插入几次,以诊断是否有污染物,如灰尘或异物。

C. 智能卡芯片损坏。获取一个新的智能卡。

#### 我的智能卡可以识别,但无法工作。

A. 智能卡没有插入正确。智能卡的芯片一端必须首先插入。见图(插入智能卡部分)。B. 智能卡接触片可能弄脏,需要清理。用干纸巾清理智能卡接触片。C. 智能卡芯片损坏。获取一个新的智能卡。

#### 我可以在 Windows 设备管理器中看到 Dell 智能卡键盘,但不与智能卡接通。

如果出现此问题,在可能是 Microsoft 智能卡资源管理器没有启动。在运行对话框中输入 net start scardsvr.exe。智能卡资源管理器一旦正常启动,智能卡就可以使用了。下一次开 机时,资源管理器就可以自动启动了。

#### 当我插入智能卡时,Dell 智能卡键盘 LED 灯变成稳定的绿色,几秒后便熄灭。

这是正常的操作系统行为。关于 LED 指示灯,请参阅用户指南中的使用部分。

#### 在 Windows NT4.0 下, Dell 智能卡键盘无法运行。

Windows NT4.0 不支持 USB 接口(见系统要求)。

## 规格

| 一般事项    |                                                                                                    |
|---------|----------------------------------------------------------------------------------------------------|
| 制造商     | Logitech                                                                                                    |
|         | KB813                                                                                                    |
| 连接类型    | USB                                                                                                    |
| 系统支持    | Microsoft Windows 2000、Microsoft Windows XP、<br>Windows Vista、Windows 7、Windows 8、Microsoft<br>Windows Server 2003、Windows Server 2008、Windows<br>Server 2012、Linux Ubuntu、OpenSuse、和 RedHat |
| 键盘接口    | USB                                                                                                    |
| 按键感觉    | 圆状橡胶触觉反馈                                                                                                    |
| 翻页      | 仿 6 键翻页功能                                                                                                    |
|         |                                                                                                    |
| 用电要求    |                                                                                                    |
| 电源要求    | 4.75~5.25 Vdc(通过个 PC USB 接口)                                                                                                    |
| 耗电重<br> | 最大 100 mA。                                                                                                    |
| 开天驱动力   | 59 兄 ± 12 兄                                                                                                    |
|         |                                                                                                    |
| 物理特性    |                                                                                                    |
| 高度      | 40 毫米                                                                                                    |
| 宽度      | 446.5 毫米                                                                                                    |
| 厚度      | 151.5 毫米                                                                                                    |
| 重量      | 670 克                                                                                                    |
| 电缆长度    | 1.8 米                                                                                                    |
|         |                                                                                                    |
| 环境要求    |                                                                                                    |
| 运行温度    | −10 °C ~ 50 °C                                                                                                    |
| 存放温度    | −40 °C ~ 65 °C                                                                                                    |
| 运行湿度    | 0~90% RH,非凝结                                                                                                    |
| 存放湿度    | 0~90% RH,非凝结                                                                                                    |
|         |                                                                                                    |

## 可靠性

智能卡可插入次数

法规

法规通知

其他法规信息,参见 www.dell.com 法规遵守页面,网站如下: www.dell.com/regulatory\_compliance

#### 认证

#### Microsoft WHQL 徽标

Dell 智能卡键盘/读卡器已经通过 Microsoft Windows Hardware Quality Labs 的 WHQL 徽标测试。

WHQL 徽标是由 Microsoft Windows Hardware Quality Labs 颁布的认证。 这个徽标确保 Dell 智能卡键盘的硬件及附带软件与 Microsoft 操作系统兼容。

#### 符合 EMV Level 1

Dell 智能卡键盘符合 EMV Level 1

EMV 认证通过减少使用伪造、丢失/被盗的银行卡等欺诈性交易,确保银行卡支付的安全性。

#### 符合 USB IF

Dell 智能卡键盘符合 USB 徽标测试要求。

符合性测试确保产品和其他 USB 外围设备的质量。

#### FIPS 201 认证

Dell 智能卡键盘符合 FIPS201

FIPS 201 是美国联邦政府的标准,规定了联邦政府官员以及合同工个人身份验证 (PIV) 的要求。此认证确保产品符合标准。